# PR06 : SIO SISR - Mise en place d'un outil de supervision réseau sous Linux

- Zabbix -

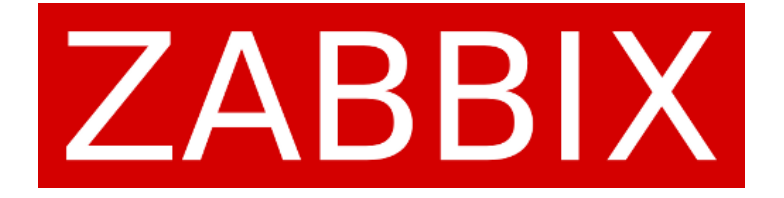

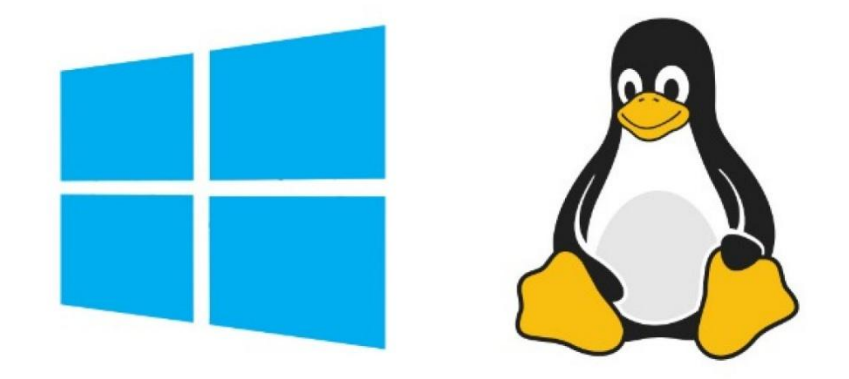

# Sommaires

| Contexte :                                                       |
|------------------------------------------------------------------|
| Objectifs :                                                      |
| Cahier des charges :                                             |
| Solution :                                                       |
| Schéma ASI :                                                     |
| Prérequis :                                                      |
| Installation et Configuration du serveur Zabbix :                |
| Installation du serveur :                                        |
| Configuration depuis l'interface Web :                           |
| Configuration de l'agent Zabbix sur un Serveurs Windows1         |
| Configuration de l'agent Zabbix sur le serveur Web ( Debian11)19 |
| Configuration des interfaces réseaux :1                          |
| Création des Hôtes :                                             |
| Création de l'hôte Windows :20                                   |
| Création de l'hôte Debian :20                                    |
| Vérification des alertes :2                                      |
| Vérification et configuration des alertes :2                     |
| Test de remonter des alertes :24                                 |
| Configuration du Dashboard :20                                   |
| Conclusion :                                                     |

# Contexte :

Une entreprise nous a sollicités afin de mettre en place un système de supervision pour ses serveurs Windows et Linux.

# Objectifs :

L'objectif est de surveiller les performances des ressources critiques, notamment l'utilisation du processeur (CPU) et de la mémoire vive (RAM), afin d'assurer la disponibilité et la stabilité de ses services et applications hébergés.

# Cahier des charges :

Mise en Place d'un Système de Supervision :

- Procéder à l'installation et à la configuration d'un logiciel de supervision, en détaillant chaque étape de la procédure selon l'environnement choisi (Windows ou Linux).
- Effectuer l'installation des agents nécessaires sur les postes client et vérifier que ces derniers sont correctement détectés et répertoriés dans l'interface du logiciel de supervision.

Gestion des Règles et des Alertes :

- Configurer des alertes (triggers) afin de tester la bonne réception des données et de valider le bon fonctionnement de la supervision des services.
- Définir des règles de supervision spécifiques aux ressources matérielles, telles que la charge du processeur (CPU) et l'état de la mémoire vive (RAM).
- Centraliser et visualiser les alertes sur un tableau de bord dédié pour un suivi optimal.

# Solution :

Pour répondre au cahier des charges, je vais mettre en place une machine virtuelle (VM) sous Debian11 afin d'héberger mon serveur Zabbix. De plus, j'installerai un agent Zabbix sur un serveur web sous Debian 11, ainsi qu'un agent Zabbix sur un serveur Windows 2019.

Pour le serveur Windows 2019 nous utiliseront OCCT afin d'effectuer des tests.

### Schéma ASI :

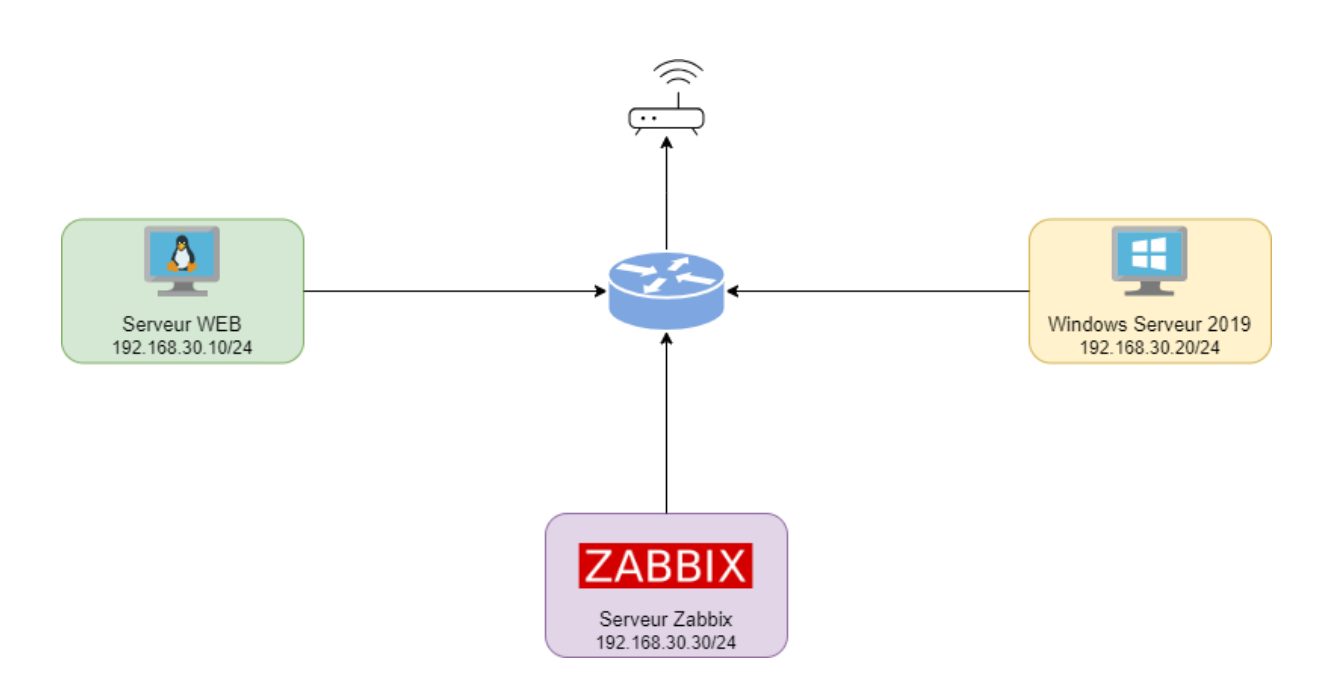

### Prérequis :

Tout d'abord, nous allons installer et paramétrer une machine virtuelle sous Debian, qui servira de serveur Zabbix. Sur cette machine virtuelle sera présent un serveur LAMP (Linux, Apache, MariaDB et PHP) afin de pouvoir faire fonctionner Zabbix.

Ensuite, nous configurerons les interfaces réseau du serveur web sous Debian 11 et du serveur Windows 2019 afin qu'ils soient sur le même réseau que le serveur Zabbix. Enfin, nous utiliserons un routeur pour permettre à toutes les machines d'accéder à Internet.

# Installation et Configuration du serveur Zabbix :

### Installation du serveur :

Nous allons nous rendre sur le site officiel de Zabbix afin de choisir le package correspondant à notre configuration :

|                |               |               |                              | DATABASE   |            |
|----------------|---------------|---------------|------------------------------|------------|------------|
| ZABBIA VERSION |               | 03 VERSION    |                              | DATABAJE   | WEB SERVER |
| 7.2            | Alma Linux    | 12 (Bookworm) | Server, Frontend,            | MySQL      | Apache     |
| 7.0 LTS        | CentOS        | 11 (Bullseye) | Agent                        | PostgreSQL | Nginx      |
| 6.4            | Debian        | 10 (Buster)   | Server, Frontend,<br>Agent 2 |            |            |
| 6.0 LTS        | OpenSUSE Leap | 9 (Stretch)   | Proxy                        |            |            |
| 5.0 LTS        | Oracle Linux  |               |                              |            |            |

Nous allons ensuite suivre l'installation préconisée :

Nous allons dans un premier temps récupérer le repository de Zabbix et l'installer :

- wget <u>https://repo.zabbix.com/zabbix/6.4/debian/pool/main/z/zabbix-release/zabbix-release\_latest\_6.4+debian11\_all.deb</u>
- dpkg-izabbix-release\_latest\_6.4+debian11\_all.deb
- apt update

Nous allons ensuite installer le serveur, le frontend et l'agent Zabbix :

- apt install zabbix-server-mysql zabbix-frontend-php zabbix-apache-conf zabbix-sql-scripts zabbix-agent

Nous devons d'abord créer et configurer la base de données sur notre serveur MariaDB :

- 1. Créer la base de données Zabbix :
- mysql> create database zabbix character set utf8mb4 collate utf8mb4\_bin;
- 2. Créer un utilisateur Zabbix :
- mysql> create user zabbix@localhost identified by 'password';
- 3. Accorder des privilèges à l'utilisateur Zabbix :
  - mysql> grant all privileges on zabbix.\* to zabbix@localhost;
- 4. Activer l'option pour autoriser la création de fonctions et de déclencheurs :
- mysql> set global log\_bin\_trust\_function\_creators = 1;
- 5. Quitter MySQL :
- mysql> quit;

6.Importation du schéma et des données initiales de Zabbix

- zcat /usr/share/zabbix-sql-scripts/mysql/server.sql.gz | mysql --default-characterset=utf8mb4 -uzabbix -p zabbix

Cette commande décompresse le fichier SQL et l'importe dans la base de données Zabbix.

7.Désactivation de l'option `log\_bin\_trust\_function\_creators`

- Connection à MySQL avec l'utilisateur root :
  - mysql -uroot -p
- On doit désactiver l'option :
  - mysql> set global log\_bin\_trust\_function\_creators = 0;
- Quitter MySQL :
  - mysql> quit;

Pour finir nous configurons la base de données pour le serveur Zabbix en modifiant le fichier :

- /etc/zabbix/zabbix\_server.conf

| Ð                                 | utilisateur@debian11: ~                                                                                                    | Q =                  | ×   |
|-----------------------------------|----------------------------------------------------------------------------------------------------|----------------------|-----|
| GN                                | U nano 5.4 /etc/zabbix/zabbix_server.conf *                                                                                                    |                      |     |
| ###<br>#<br># Mai<br># De<br># DB | Option: DBUser<br>Database user.<br>ndatory: no<br>fault:<br>User=                                                                                                    |                      |     |
| DBUs                              | er=zabbix                                                                                                    |                      | - 1 |
| ###<br>#<br>#<br># De<br>DBPa     | Option: DBPassword<br>Database password.<br>Comment this line if no password is used.<br>ndatory: no<br>fault:<br>ssword=root                                                                          |                      |     |
| ###<br>#<br>^G A<br>^C A          | Option: DBSocket<br>Path to MySQL socket.<br>du fichier à écrire: /etc/zabbix/zabbix server.conf<br>ide M-D Format DOS M-A Ajout (à la fin)M-B Co<br>nnuler M-M Format Mac M-P Ajout (au début)^T Pare | pie de séc<br>courir | u.  |

Nous allons maintenant redémarrer et activer notre configuration ainsi que l'agent :

- systemctl restart zabbix-server zabbix-agent apache2
- systemctl enable zabbix-server zabbix-agent apache2

Nous allons maintenant pouvoir nous connecter à l'interface web.

Configuration depuis l'interface Web :

Nous pouvons nous connecter en tapant l'adresse ip de notre serveur Zabbix suivi de /zabbix pour avoir acces a l'interface web :

- http://192.168.30.30/zabbix

Pour commencer nous allons choisir la langue.

| Bienvenue                                                                     |                                     |
|-------------------------------------------------------------------------------|-------------------------------------|
| Vérification des prérequis<br>Configurer la connexion à la base de<br>données | Bienvenue dans                      |
| Paramètres<br>Résumé pré-installation<br>Installer                            | Zabbix 6.4                          |
|                                                                               | Langage par défaut Français (fr_FR) |
|                                                                               |                                     |

Nous allons ensuite vérifier les prérequis :

| ZABBI> | ( |
|--------|---|
|--------|---|

### Vérification des prérequis

|                                                                                                    |                                     | Valeur actuelle | Requis      |          |
|----------------------------------------------------------------------------------------------------|-------------------------------------|-----------------|-------------|----------|
| Bienvenue                                                                                             | Version de PHP                      | 7.4.33          | 7.4.0       | ОК       |
| Vérification des prérequis                                                                            | Option PHP "memory limit"           | 128M            | 128M        | ОК       |
| Configurer la connexion à la base de<br>données<br>Paramètres<br>Résumé pré-installation<br>Installer | Option PHP "post_max_size"          | 16M             | 16M         | ОК       |
|                                                                                                    | Option PHP "upload_max_filesize"    | 2M              | 2M          | ОК       |
|                                                                                                    | Option PHP "max_execution_time"     | 300             | 300         | ОК       |
|                                                                                                    | Option PHP "max_input_time"         | 300             | 300         | ОК       |
|                                                                                                    | support de bases de données par PHP | MySQL           |             | ОК       |
|                                                                                                    | bcmath pour PHP                     | sur             |             | ОК       |
|                                                                                                    | mbstring pour PHP                   | sur             |             | ОК       |
|                                                                                                    | Option PHP "mbstring.func_overload" | inactif         | inactif     | ОК       |
|                                                                                                    |                                     |                 |             |          |
|                                                                                                    |                                     | Retou           | Ir Prochair | ie étape |

Nous configuront ensuite la connexion a la base de données :

| ZABBIX                                          | Configurer la connexion à                                                                     | la base de                                               | données                                |                                       |
|-------------------------------------------------|-----------------------------------------------------------------------------------------------|----------------------------------------------------------|----------------------------------------|---------------------------------------|
| Bienvenue                                       | Veiullez créer la base de données manuellem<br>sur le bouton "Prochaine étape" quand c'est fa | ent et configurer les<br>alt.                            | paramètres de c                        | onnexion. Appuyez                     |
| Verification des prérequis                      | Type de base de données                                                                       | MySQL V                                                  |                                        |                                       |
| Configurer la connexion à la base de<br>données | Hôte base de données                                                                          | localhost                                                |                                        |                                       |
| Paramètres                                      | Port de la base de données                                                                    | 0                                                        | 0 - utilis                             | ier le port par défaut                |
| Résumé pré-installation                         | Nom de la base de données                                                                     | zabbix                                                   |                                        |                                       |
| Installer                                       | Stocker les informations d'identification dans                                                | Texte brut Co                                            | ffre HashiCorp                         | Coffre CyberArk                       |
|                                                 | Utilisateur                                                                                   | zabbix                                                   |                                        |                                       |
|                                                 | Mot de passe                                                                                  | ****                                                     |                                        |                                       |
|                                                 | Chiffrement TLS de la base de données                                                         | La connexion ne se<br>fichier socket (sous<br>(Windows). | ra pas chiffiée c.<br>Unix) ou de la m | ar elle utilise un<br>émoire partagée |
|                                                 |                                                                                               |                                                          | Retour                                 | Prochaine étape                       |

### Nous allons définirs le nom du serveur, le fuseau horaire et le thème par défaut :

| ZABBIX                                          | Paramètres                |                          |        |                 |
|-------------------------------------------------|---------------------------|--------------------------|--------|-----------------|
|                                                 | Nom du serveur Zabbix     | zabbix                   |        |                 |
| Bienvenue                                       | Euseau horaire par défaut | (UTC+01:00) Europe/Paris |        | L               |
| Vérification des prérequis                      | ruseau norare par delaat  | (010-01.00) Europeir and |        |                 |
| Configurer la connexion à la base de<br>données | Thème par défaut          | Bleu ~                   |        |                 |
| Paramètres                                      |                           |                          |        |                 |
| Résumé pré-installation                         |                           |                          |        |                 |
| Installer                                       |                           |                          |        |                 |
|                                                 |                           |                          |        |                 |
|                                                 |                           |                          |        |                 |
|                                                 |                           |                          |        |                 |
|                                                 |                           |                          |        |                 |
|                                                 |                           |                          |        |                 |
|                                                 |                           |                          |        |                 |
|                                                 |                           |                          |        |                 |
|                                                 |                           |                          | Retour | Prochaine étape |

### L'installation est maintenant terminée !

| ZABBIX                                          | Installer                                                  |
|-------------------------------------------------|------------------------------------------------------------|
| Bienvenue                                       |                                                            |
| Vérification des prérequis                      |                                                            |
| Configurer la connexion à la base de<br>données |                                                            |
| Paramètres                                      |                                                            |
| Résumé pré-installation                         | Félicitations ! Vous avez installé l'interface Zabbix avec |
| Installer                                       | succès.                                                    |
|                                                 | Fichier de configuration "confi/zabbix.confi.php" créé.    |
|                                                 |                                                            |
|                                                 |                                                            |
|                                                 |                                                            |
|                                                 |                                                            |
|                                                 |                                                            |
|                                                 |                                                            |
|                                                 | Holbur Termine'                                            |
|                                                 |                                                            |

Par défaut le compte administrateur a pour identifiants :

| ZABBIX                    |                   |
|---------------------------|-------------------|
| Username                  |                   |
| Admin                     | Username : Admin  |
| Password                  | Password : zabbix |
| •••••                     |                   |
| ✓ Remember me for 30 days |                   |
| Sign in                   |                   |
|                           |                   |
|                           |                   |

Nous arrivons donc sur le dashboard :

| Activités 🚯 Firefox ESR                                                      | • 13 janv. 16:18                                                                                                    | .?. ♦\ <b>(</b> ) ▼                            |
|------------------------------------------------------------------------------|----------------------------------------------------------------------------------------------------|------------------------------------------------|
| Z zabbix: Tableau de b                                                       | + × br                                                                                                    | ~ x                                            |
| $\leftarrow \rightarrow \mathbf{G}$                                          | 🛇 👌 10.86.134.30/zabbix/zabbix.php?action=dashboard.view                                                                                                    | යි 🗢 ව් ≡                                      |
| ZABBIX « 🔊                                                                   | Global view                                                                                                    | 22 Editer le tableau de bord                   |
| zabbix                                                                       | Tous les tableaux de bord / Global view                                                                                                    |                                                |
| ۹                                                                            | Top hosts by CPU utilization Information système                                                                                                    |                                                |
| 🗈 Tableaux de bord                                                           | Utilization 1m avg 5m avg 15m avg Processes 146                                                                                                    | Valeur Détails                                 |
| Surveillance ~                                                               | Zabbix server 15.76 % 0.88 0.87 0.60 287 Le serveur Zabbix server Le serveur Zabbix server Mombre d'hôtes (artividrisation                                                                                                    |                                                |
| 🚓 Services 🗸 🗸                                                               | Values per second Nombre de modèles                                                                                                    |                                                |
| i≡ Inventaire ~                                                              | Nombre d'éléments (activés/dés                                                                                                    | activésinon supportés) 111 100/0/11 Paris      |
| 🖬 Rapports 🗸 🗸                                                               | Nombre de déclencheurs (activé                                                                                                    | sidésactives (problémerok)) 64 64 / 0 (0 / 64) |
| 🛓 Collecte de données 🦂                                                      | Nombre d'utilisateurs (en Igne)<br>Derformance serveur remière n                                                                                                    | 2 1                                            |
| 🖂 Alertes 🗸                                                                  | Disponibilité de l'hôte Problems by severity                                                                                                    | Carte géographique                             |
| 怨 Utilisateurs ~                                                             |                                                                                                    |                                                |
| Administration ~                                                             | 1         0         0         1         0         0         0         0         0         0         0         0         0         0         0         0         0         0         0         0         0         0         0         0         0         0         0         0         0         0         0         0         0         0         0         0         0         0         0         0         0         0         0         0         0         0         0         0         0         0         0         0         0         0         0         0         0         0         0         0         0         0         0         0         0         0         0         0         0         0         0         0         0         0         0         0         0         0         0         0         0         0         0         0         0         0         0         0         0         0         0         0         0         0         0         0         0         0         0         0         0         0         0         0         0         0         0 | t thormation Non classe - bos ports            |
|                                                                              | Current problems         Durée         Actuator           Tamps +         Info         Hoto         Problems - Sovetnié         Durée         Actuator                                                                                                    | Actors Taps                                    |
| Support     Intégrations     Aide     Paramètres utilisateur     Décommexion |                                                                                                    |                                                |

Le tableau de bord de Zabbix permet de surveiller en temps réel les performances du système. Il offre des fonctionnalités pour :

- Suivre l'utilisation d'un systeme comme l'utilisation du CPU, de la RAM, et les processus en cours.
- Gérer les alertes (triggers) pour détecter rapidement les incidents critiques.
- Visualiser les hôtes enregistrés selon leur importance.
- Consulter les logs des utilisateurs et les infos du serveur Zabbix.

Zabbix facilite l'analyse des performances, la détection des problèmes de sécurité et la gestion des alarmes, le tout via cette interface personnalisable.

Nous allons maintenant procéder a l'installation des différenst agents .

# Configuration de l'agent Zabbix sur un Serveurs Windows

Nous allons choisir notre agent sur le site officiel de Zabbix :

| ttps://www. <b>zabbix.com</b> /do                          | ownload_agents?                                                                                            | version=6.4&re                                                   | elease=6.4.20&                                                    | os=Windows8                                                        | los_version=                          | =Any&hardware=ar                                                       | md 🗙 |
|------------------------------------------------------------|----------------------------------------------------------------------------------------------------|------------------------------------------------------------------|-------------------------------------------------------------------|--------------------------------------------------------------------|---------------------------------------|------------------------------------------------------------------------|------|
| ZABBIX                                                     | PRODUCT                                                                                                    | SOLUTIONS SUPPORT                                                | & SERVICES TRAINING                                               | PARTNERS COMM                                                      | UNITY ABOUT US                        | GET ZABBIX                                                             |      |
| Home / Product /<br>Get Za                                 | abbix                                                                                                    |                                                                  |                                                                   |                                                                    |                                       |                                                                        |      |
| Zabbix<br>Packages                                         | Free trial<br>Zabbix<br>Cloud                                                                              | Third-Party<br>cloud<br>vendors                                  | Zabbix<br>Containers                                              | Zabbix<br>Appliance                                                | Zabbix<br>Sources                     | Zabbix<br>Agents                                                       |      |
| Download and<br>install Zabbix<br>for free                 | Available with<br>a 5-day free trial                                                                       | Run Zabbix on<br>third-party cloud<br>platforms                  | Deploy Zabbix<br>components from<br>official Zabbix<br>containers | Run Zabbix from<br>a pre-configured<br>Zabbix virtual<br>appliance | Download the<br>Zabbix source<br>code | Download Zabbix<br>agent for Unix-<br>like and Windows<br>environments |      |
| For Agent DEB                                              | s and RPMs please visit Za<br>downloads                                                                    | bbix packages                                                    |                                                                   |                                                                    |                                       | Ø                                                                      |      |
| OS DISTRIBUTI                                              | ON OS VERSION                                                                                              | HARDWARE                                                         | ZABBIX VE                                                         | RSION ENCRYF                                                       | TION                                  | PACKAGING                                                              |      |
| Windows                                                    | Δηγ                                                                                                    | amd64                                                            | 72                                                                | OpenSt                                                             | SI                                    | MSI                                                                    |      |
| Linux                                                      |                                                                                                    | 1386                                                             | 7.0 LTS                                                           | No enc                                                             | ryption                               | Archive                                                                |      |
| macOS                                                      |                                                                                                    |                                                                  | 6.4                                                               |                                                                    |                                       |                                                                        |      |
| AIX                                                        |                                                                                                    |                                                                  | 6.2                                                               |                                                                    |                                       |                                                                        |      |
| FreeBSD                                                    |                                                                                                    |                                                                  | 6.0 LTS                                                           |                                                                    |                                       |                                                                        |      |
| OpenBSD                                                    |                                                                                                    |                                                                  | 5.4                                                               |                                                                    |                                       |                                                                        |      |
| Solaris                                                    |                                                                                                    |                                                                  | 5.2                                                               |                                                                    |                                       |                                                                        |      |
|                                                            |                                                                                                    |                                                                  | 5.0 LTS                                                           |                                                                    |                                       |                                                                        |      |
|                                                            |                                                                                                    |                                                                  | 4.4                                                               |                                                                    |                                       |                                                                        |      |
|                                                            |                                                                                                    |                                                                  | 4.2                                                               |                                                                    |                                       |                                                                        |      |
|                                                            |                                                                                                    |                                                                  | 4.0 LTS                                                           |                                                                    |                                       |                                                                        |      |
|                                                            |                                                                                                    |                                                                  | 3.0 LIS                                                           |                                                                    |                                       |                                                                        |      |
| Zabbix Release                                             | 6.4.20 ×                                                                                                   |                                                                  |                                                                   |                                                                    |                                       |                                                                        |      |
| Zabbix a<br>Packaging<br>Encryption<br>Linkage<br>Checksum | Agent v6.4.20<br>451<br>JpenSSL<br>Jynamic<br>hai: 62071/159c7282731250413<br>hai: 62071/159c7282731250414 | 25e74d8cf8225ecff#8cd30b75f4<br>de24445ca1427d7c41<br>ar297827a8 | 6fe6c1ba59057e5                                                   | Read manual                                                        |                                       |                                                                        |      |
| DOWNLOA                                                    | D https://cdn.zabbix.com/zab                                                                               | bix/binaries/stable/6.4/6.4.20                                   | //zabbix_agent-6.4.20-window                                      | s-amd64-openssLmsi                                                 |                                       |                                                                        |      |

### Téléchargement de l'agent :

| Ō | Z             | Download Zabbix agents | × | 8 Paramètres         | × +            |                    |          |                                                                  | $\sim$  | - |
|---|---------------|------------------------|---|----------------------|----------------|--------------------|----------|------------------------------------------------------------------|---------|---|
| ← | $\rightarrow$ | C                      | 0 | https://www.zabbix.c | om/download_ag | ents               |          | ネ ☆                                                              | $\odot$ | 1 |
|   |               | ZABBIX                 |   | PRODUCT              | SOLUTIONS      | SUPPORT & SERVICES | TRAINING | zabbix_agent-7.2.2-windows-amd64-openssl.msi<br>Terminé — 6,9 Mo |         |   |
|   |               | Solaris                |   |                      |                |                    | 5.2      | Afficher tous les téléchargements                                |         |   |
|   |               |                        |   |                      |                |                    | 5.0 LTS  |                                                                  |         |   |
|   |               |                        |   |                      |                |                    | 4.4      |                                                                  |         |   |

### Début de l'installation :

| 44                                                                                                    |
|----------------------------------------------------------------------------------------------------|
| - 🗆 X                                                                                                    |
| Welcome to the Zabbix Agent (64-bit)<br>Setup Wizard                                                                                   |
| The Setup Wizard will install Zabbix Agent (64-bit) on your<br>computer. Click Next to continue or Cancel to exit the Setup<br>Wizard. |
|                                                                                                    |
|                                                                                                    |
|                                                                                                    |
| Back Next Cancel                                                                                                    |
|                                                                                                    |

Sélection des éléments à installer :

| 🕼 Zabbix Agent (64-bit) Setup                                                   | - 🗆 X                                                                                                    |  |  |  |  |  |  |  |  |  |
|---------------------------------------------------------------------------------|----------------------------------------------------------------------------------------------------|--|--|--|--|--|--|--|--|--|
| Custom Setup<br>Select the way you want features to be installed.               | ZABBIX                                                                                                    |  |  |  |  |  |  |  |  |  |
| Click the icons in the tree below to change the way features will be installed. |                                                                                                    |  |  |  |  |  |  |  |  |  |
| Zabbix Agent (64-bit)<br>J Agent daemon<br>Zabbix sender<br>Zabbix get          | Zabbix Agent is deployed on<br>monitoring targets to actively monitor<br>local resources and applications and<br>report the gathered data to Zabbix<br>server.<br>This feature requires 1KB on your<br>hard drive. It has 3 of 3 subfeatures<br>selected. The subfeatures require<br>8917KB on your hard drive. |  |  |  |  |  |  |  |  |  |
| Location: C:\Program Files\Zabbix Agent\                                        | Browse                                                                                                    |  |  |  |  |  |  |  |  |  |
| Reset Disk Usage                                                                | Back Next Cancel                                                                                                    |  |  |  |  |  |  |  |  |  |

# Configuration de l'agent Zabbix :

| Please enter the information | n for configure Zabbix Agent   |
|------------------------------|--------------------------------|
| Host name:                   | ServeurWindows                 |
| Zabbix server IP/DNS:        | 192.168.30.30                  |
| Agent listen port:           | 10050                          |
| Server or Proxy for          | 127.0.0.1                      |
|                              | Enable PSK                     |
|                              | Add agent location to the PATH |
|                              |                                |
|                              |                                |

| Paramètre                         | Description                                                                                         |
|-----------------------------------|----------------------------------------------------------------------------------------------------|
| Host name                         | Spécifiez le nom de l'hôte. Ici ServeurWindows                                                      |
| Zabbix server IP/DNS              | Spécifiez l'adresse IP/DNS du serveur Zabbix : 192.168.30.30                                        |
| Agent listen port                 | Spécifiez le port d'écoute de l'agent (10050 par défaut).                                           |
| Server or Proxy for active checks | Spécifiez l'adresse IP/DNS du serveur/proxy Zabbix pour les vérifications d'agent actif : 127.0.0.1 |
| Enable PSK                        | Cochez la case pour activer le support TLS via des clés pré-<br>partagées.                          |
| Add agent location to the<br>PATH | Ajouter l'emplacement de l'agent à la variable PATH.                                                |

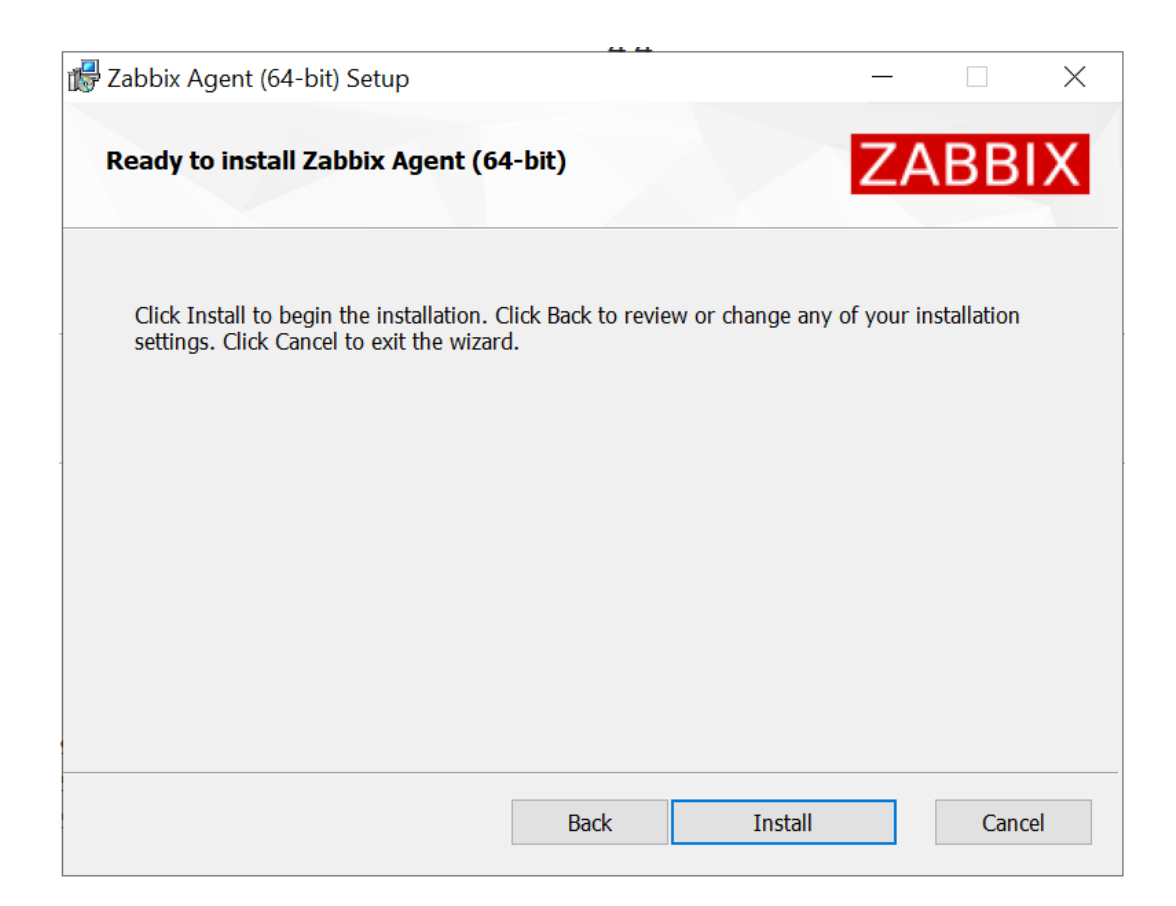

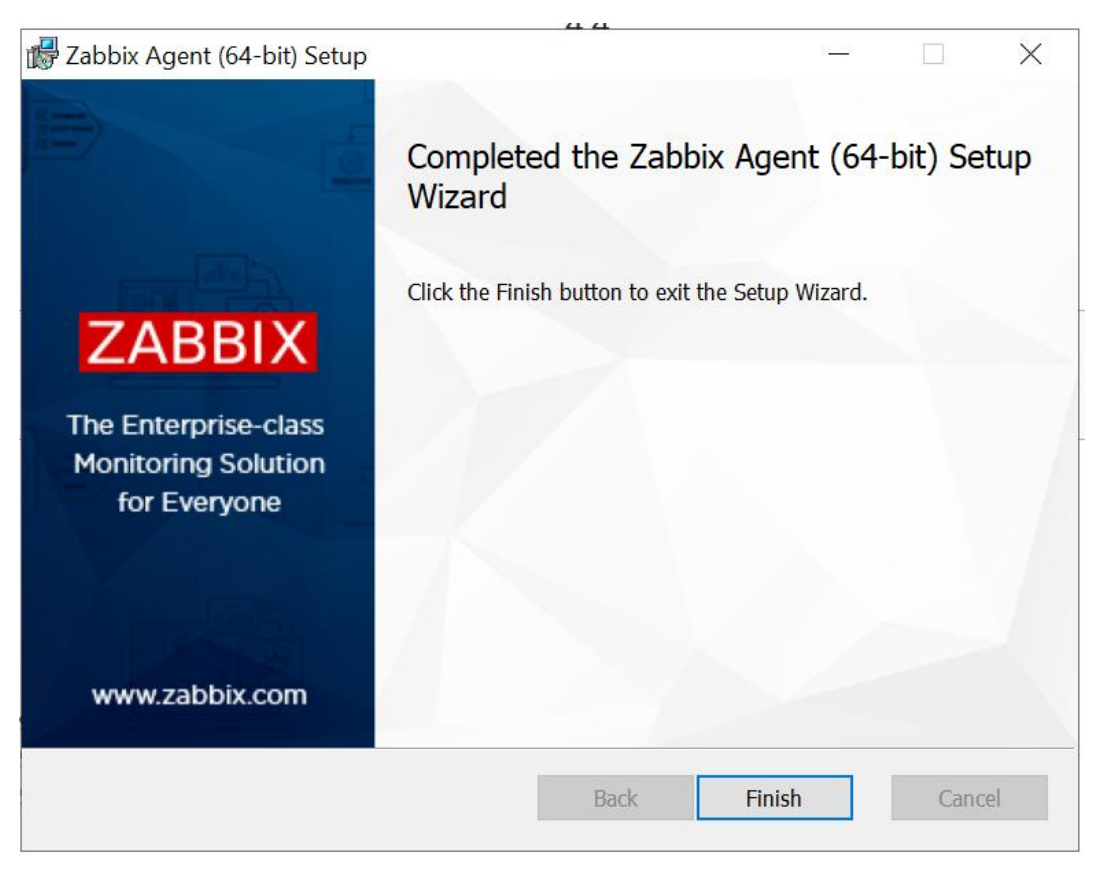

L'agent Zabbix est donc bien installé !

# Configuration de l'agent Zabbix sur le serveur Web (Debian11)

Comme pour l'agent Windows nous allons choisir notre agent sur le site officiel de Zabbix :

| ZABBIX VERSION | OS DISTRIBUTION                 | OS VERSION    | ZABBIX COMPONENT             | DATABASE 🧖 | WEB SERVER | 0 |
|----------------|---------------------------------|---------------|------------------------------|------------|------------|---|
| 7.2            | Alma Linux                      | 12 (Bookworm) | Server, Frontend,            |            |            |   |
| 7.0 LTS        | CentOS                          | 11 (Bullseye) | Agent                        |            |            |   |
| 6.4            | Debian                          | 10 (Buster)   | Server, Frontend,<br>Agent 2 |            |            |   |
| 6.0 LTS        | OpenSUSE Leap                   | 9 (Stretch)   | Proxy                        |            |            |   |
| 5.0 LTS        | Oracle Linux                    |               | Agent                        |            |            |   |
|                | Raspberry Pi OS                 |               | Agent 2                      |            |            |   |
|                | Red Hat Enterprise<br>Linux     |               | Java Gateway                 |            |            |   |
|                | Rocky Linux                     |               | Web Service                  |            |            |   |
|                | SUSE Linux<br>Enterprise Server |               |                              |            |            |   |
|                | Ubuntu                          |               |                              |            |            |   |
|                | Ubuntu (arm64)                  |               |                              |            |            |   |

Et suivre l'installation :

Nous allons dans un premier temps récupérer le repository de Zabbix et l'installer :

- wget <u>https://repo.zabbix.com/zabbix/6.4/debian/pool/main/z/zabbix-release/zabbix-release\_latest\_6.4+debian11\_all.deb</u>
- dpkg-i zabbix-release\_latest\_6.4+debian11\_all.deb
- apt update

### Puis installer l'agent Zabbix :

- apt install zabbix-agent

Nous allons maintenant redémarrer et activer notre agent :

- systemctl restart zabbix-agent
- systemctl enable zabbix-agent

Et on modifie le fichier de configuration, dans la même idée que pour Windows, afin que Zabbix accède aux données de notre serveur Debian.

On modifie le fichier : /etc/zabbix/zabbix\_agentd.conf

```
GNU nano 5.4
Server=192.168.30.30
### Option: ListenPort
        Agent will listen on
  Mandatory: no
#
# Range: 1024-32767
# Default:
ListenPort=10050
### Option: ListenIP
        List of comma delimi
        First IP address is
  Mandatory: no
# Default:
ListenIP=192.168.30.10
                             Server=192.168.30.30
                                                         Les connexions entrantes seront
                             acceptées uniquement à partir des hôtes listés ici.
### Option: StartAgents
       Number of pre-forked
        If set to 0, disable
                             ListenPort=10050
                                                       L'agent écoutera sur ce port les connexions
  Mandatory: no
                             provenant du serveur.
 Range: 0-100
 Default:
                             ListenIP=192.168.30.10
                                                          Liste des adresses IP sur lesquelles
# StartAgents=3
                             l'agent doit écouter.
##### Active checks related
### Option: ServerActive
                             ServerActive=192.168.30.30 Liste des adresses IP du serveurs que
        Zabbix server/proxy
                             doit contacter l'agent Zabbix pour qu'il effectue des vérifications
        Server/proxy address
        Cluster configuratio
                             actives
        Multiple Zabbix serv
        More than one Zabbix
        If Zabbix proxy is s
                             Hostname=ServeurDebian
                                                             Nom d'hôte du serveur.
        Multiple comma-delim
        If port is not speci
        IPv6 addresses must
        If port is not speci
        .
If this parameter is
        Example for Zabbix p
               ServerActive
        Example for multiple
               ServerActive
        Example for high ava
               ServerActive
        Example for high ava
               ServerActive
  Mandatory: no
  Default:
  ServerActive=
ServerActive=192.168.30.30
### Option: Hostname
        List of comma delimi
        Required for active
        Value is acquired fr
# Mandatory: no
  Default:
  Hostname=
Hostname=ServeurDebian
^G Aide
                ^0 Écrire
```

# Configuration des interfaces réseaux :

On va d'abord aller dans le fichier /etc/network/interfaces afin de paramétrer notre carte réseaux avec la commande sudo nano /etc/network/interfaces.

On redémarrera les interfaces avec la commande sudo systemctl restart networking.service pour que les changements prennent effet.

Il ne faut pas oublier d'activer l'accès par pont.

Pour notre serveur Web on lui définit comme adresse IP : 192.168.30.10

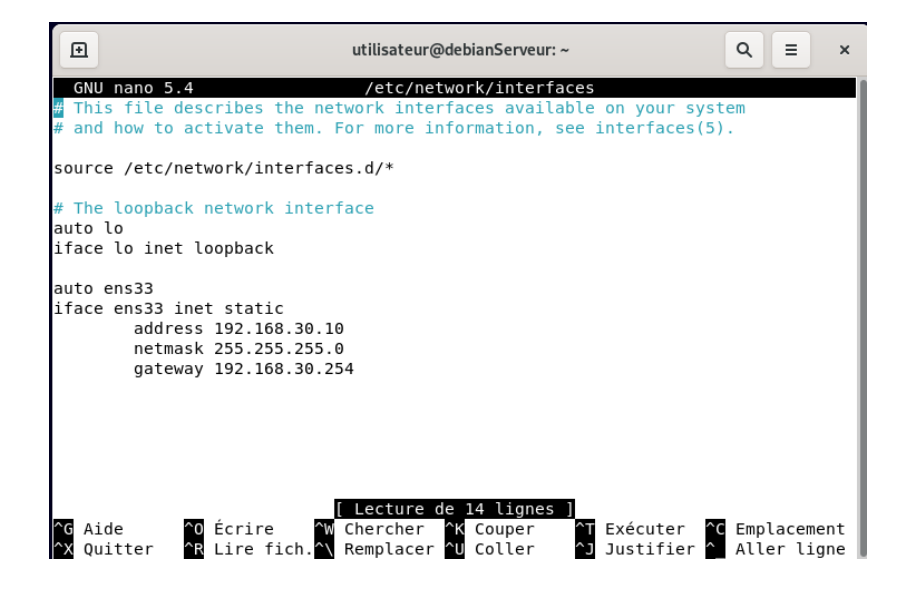

Notre serveur Zabbix a pour adresse IP : 192.168.30.30

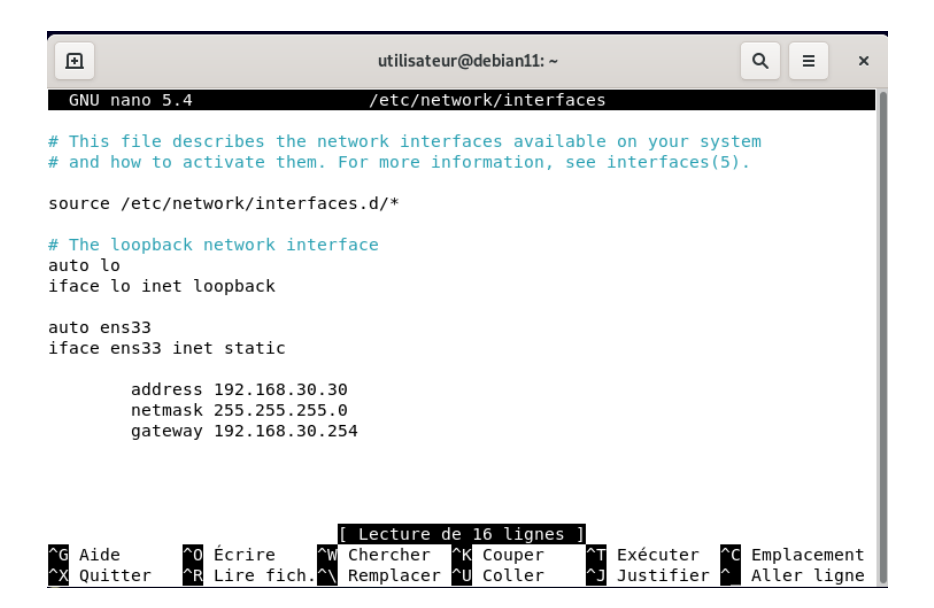

Notre serveur Windows 2019 aura pour adresse IP : 192.168.30.20

| Propriétés de : Protocole Internet version 4 (TCP/IPv4)                                                                                                    |                      |  |  |  |  |  |  |  |  |  |
|----------------------------------------------------------------------------------------------------|----------------------|--|--|--|--|--|--|--|--|--|
| Général                                                                                                    |                      |  |  |  |  |  |  |  |  |  |
| Les paramètres IP peuvent être déterminés automatiquement si votre réseau le permet. Sinon, vous devez demander les paramètres IP appropriés à votre administrateur réseau. |                      |  |  |  |  |  |  |  |  |  |
| Obtenir une adresse IP automatiquement                                                                                                    |                      |  |  |  |  |  |  |  |  |  |
| $\odot$ Utiliser l'adresse IP suivante :                                                                                                    |                      |  |  |  |  |  |  |  |  |  |
| Adresse IP :                                                                                                    | 192 . 168 . 30 . 20  |  |  |  |  |  |  |  |  |  |
| Masque de sous-réseau :                                                                                                    | 255 . 255 . 255 . 0  |  |  |  |  |  |  |  |  |  |
| Passerelle par défaut :                                                                                                    | 192 . 168 . 30 . 254 |  |  |  |  |  |  |  |  |  |
| Obtenir les adresses des serveurs l                                                                                                    | DNS automatiquement  |  |  |  |  |  |  |  |  |  |
| • Utiliser l'adresse de serveur DNS s                                                                                                    | uivante :            |  |  |  |  |  |  |  |  |  |
| Serveur DNS préféré :                                                                                                    | 192 . 168 . 30 . 10  |  |  |  |  |  |  |  |  |  |
| Serveur DNS auxiliaire :                                                                                                    |                      |  |  |  |  |  |  |  |  |  |
| ✓ Valider les paramètres en quittant Avancé                                                                                                    |                      |  |  |  |  |  |  |  |  |  |
|                                                                                                    | OK Annuler           |  |  |  |  |  |  |  |  |  |

Et pour notre routeur :

| ⊡                                          | utilisateur@debianRouter: ~ |
|--------------------------------------------|-----------------------------|
| # The loopback network inte<br>auto lo     | erface                      |
| iface lo inet loopback                     |                             |
| auto ens33                                 |                             |
| post-up iptables-restore <                 | /etc/iptables_rules.save    |
| auto ens34                                 |                             |
| iface ens34 inet static                    | 254                         |
| netmask 255.255.255                        | 5.0                         |
| auto ens35                                 |                             |
| iface ens35 inet static                    |                             |
| address 192.168.20.<br>netmask 255.255.255 | 254<br>5.0                  |
| auto ens36                                 |                             |
| iface ens36 inet static                    |                             |
| address 192.168.30.                        | 254                         |
| root@debianRouter:~#                       |                             |
| -                                          |                             |

Nous allons maintenant passer à la création des hôtes.

# Création des Hôtes :

Pour superviser notre parc, l'installation d'un agent ne suffit pas. Il est indispensable de créer un hôte (host) sur le serveur Zabbix.

Pour cela Il faut aller dans : Collecte de données → Hôtes → Créer un hôte.

Une fois sur la page de création, on pourra configurer les hôtes correspondant aux machines de notre parc.

| Nouvel hôte            |                           |                |                      |               |           |           |       |       |           |         | ?       | × |
|------------------------|---------------------------|----------------|----------------------|---------------|-----------|-----------|-------|-------|-----------|---------|---------|---|
| Hôte IPMI Tags         | Macros                    | Inventaire Ch  | iffrement Table de c | orrespondance |           |           |       |       |           |         |         |   |
| * Nom de l'hôte        |                           |                |                      |               |           |           |       |       |           |         |         |   |
| Nom visible            |                           |                |                      |               |           |           |       |       |           |         |         |   |
| Modèles                | taper ici p               | our rechercher |                      |               |           | Sélection | iner  |       |           |         |         |   |
| * Groupes d'hôtes      | taper ici pour rechercher |                |                      |               | Sélection | ner       |       |       |           |         |         |   |
| Interfaces             | Туре                      | adresse IP     |                      | Nom DNS       |           | Connexi   | ion à | Port  | Défaut    |         |         |   |
|                        | Agent                     | 127.0.0.1      |                      |               |           | IP        | DNS   | 10050 | Supprimer |         |         |   |
|                        | Ajouter                   |                |                      |               |           |           |       |       |           |         |         |   |
| Description            |                           |                |                      |               |           |           |       |       |           |         |         |   |
|                        |                           |                |                      |               |           |           |       |       |           |         |         |   |
|                        |                           |                |                      |               |           |           |       |       |           |         |         |   |
| Surveillé via le proxy | (pas de pr                | oxv) V         |                      |               | A         |           |       |       |           |         |         |   |
| Activé                 | <u> </u>                  |                |                      |               |           |           |       |       |           |         |         |   |
|                        |                           |                |                      |               |           |           |       |       |           |         |         |   |
|                        |                           |                |                      |               |           |           |       |       |           | Ajouter | Annuler | ו |

Nous devons configurer les champs suivants :

- Nom de l'hôte (« Host name ») :

Indiquez le nom exact de la machine à superviser. Ce nom doit correspondre à celui utilisé lors de la configuration de l'agent Zabbix.

- Modeles (« Templates ») :

Zabbix propose des modèles préconfigurés appelés *Templates*, qui incluent des règles prédéfinies telles que le suivi de la charge CPU, l'utilisation de la RAM, le trafic réseau, etc.

Il est essentiel de choisir le Template adapté au type de machine. Par exemple, pour un environnement Windows, le Template « Windows by Zabbix agent » est recommandé afin de collecter un maximum d'informations pertinentes.

- Interfaces :

Cette section définit le point de connexion entre l'agent et le serveur. Sélectionnez «

Agent Zabbix », puis saisissez l'adresse IP de la machine ainsi que le port de communication, généralement 10050.

- Groupes d'hôtes (« Host groups ») :

Cette rubrique permet de regrouper les machines par catégories, facilitant ainsi leur gestion, notamment dans des environnements comptant plusieurs centaines de dispositifs.

- Description :

Il est conseillé d'ajouter une brève description pour identifier facilement à quelle machine correspond l'hôte.

- Activation de l'hôte :

Pour finaliser la configuration, assurez-vous de cocher la case « Activé » en bas du formulaire afin d'activer l'hôte.

### Création de l'hôte Windows :

Voici le formulaire pour la création de l'hôte Windows :

| Hôte                      |                               |                                           |                  |           |
|---------------------------|-------------------------------|-------------------------------------------|------------------|-----------|
| Hôte IPMI Tags            | Macros Inventaire Chiffrement | Table de correspondance                   |                  |           |
| * Nom de l'hôte           | ServeurWindows                |                                           |                  |           |
| Nom visible               | ServeurWindows                |                                           |                  |           |
| Modèles                   | Nom                           | Action                                    |                  |           |
|                           | Windows by Zabbix agent       | Supprimer lien Supprimer lien et nettoyer |                  |           |
|                           | taper ici pour rechercher     |                                           | Sélectionner     |           |
| * Groupes d'hôtes         | Windows ×                     |                                           | Sélectionner     |           |
|                           | taper ici pour rechercher     |                                           |                  |           |
| Interfaces                | Type adresse IP               | Nom DNS                                   | Connexion à Port | Défaut    |
|                           | Agent 192.168.30.20           |                                           | IP DNS 10050     | Supprimer |
|                           | Ajouter                       |                                           |                  |           |
| Description               |                               |                                           |                  |           |
|                           |                               |                                           |                  |           |
|                           |                               |                                           |                  |           |
|                           |                               |                                           |                  |           |
| Currentlife via la anavev |                               | A                                         |                  |           |
| Surveille VIa le proxy    | (pas de proxy) V              |                                           |                  |           |
| Activé                    | $\checkmark$                  |                                           |                  |           |

### Création de l'hôte Debian :

Voici le formulaire pour la création de l'hôte Debian :

| Hôte<br>Hôte IPMI Tags | Macros      | Inventaire      | Chiffrement | Table de co | prrespondance                   |         |        |       |           |
|------------------------|-------------|-----------------|-------------|-------------|---------------------------------|---------|--------|-------|-----------|
|                        |             |                 |             |             |                                 |         |        |       |           |
| * Nom de l'hôte        | ServeurDe   | ebian           |             |             |                                 |         |        |       |           |
| Nom visible            | ServeurDe   | ebian           |             |             |                                 |         |        |       |           |
| Modèles                | Nom         |                 |             | Action      |                                 |         |        |       |           |
|                        | Linux by Za | abbix agent     |             | Supprimer   | lien Supprimer lien et nettoyer |         |        |       |           |
|                        | taner ici n | our rechercher  |             |             |                                 |         |        |       |           |
|                        | taper ior p | our reenerener  |             |             |                                 | ociccuo |        |       |           |
| * Groupes d'hôtes      | Linux serv  | Linux servers × |             |             |                                 |         |        |       |           |
|                        | taper ici p | our rechercher  |             |             |                                 |         |        |       |           |
| Interfaces             | Туре        | adresse IP      |             |             | Nom DNS                         | Connex  | kion à | Port  | Défaut    |
|                        | Agent       | 192.168.30.1    | .0          |             |                                 | IP      | DNS    | 10050 | Supprimer |
|                        | Ajouter     |                 |             |             |                                 |         |        |       |           |
| Description            |             |                 |             |             |                                 |         |        |       |           |
| Becomption             |             |                 |             |             |                                 |         |        |       |           |
|                        |             |                 |             |             |                                 |         |        |       |           |
|                        |             |                 |             |             |                                 |         |        |       |           |
|                        |             |                 |             |             |                                 |         |        |       |           |
| Surveillé via le proxy | (pas de pr  | oxy) 🗸          |             |             |                                 |         |        |       |           |
| A -+                   |             |                 |             |             |                                 |         |        |       |           |
| Active                 | <b>~</b>    |                 |             |             |                                 |         |        |       |           |
|                        |             |                 |             |             |                                 |         |        |       |           |

#### Nous pouvons aller voir si les agents sont bien remontés :

| Nom 🔺          | Interface           | Disponibilité | Tags                                        | État   | Dernières données     | Problèmes | Graphiques    | Tableaux de bord     | Web     |
|----------------|---------------------|---------------|---------------------------------------------|--------|-----------------------|-----------|---------------|----------------------|---------|
| ServeurDebian  | 192.168.30.10:10050 | ZBX           | class: os target: linux                     | Activé | Dernières données 68  | 1         | Graphiques 14 | Tableaux de bord 3   | Web     |
| ServeurWindows | 192.168.30.20:10050 | ZBX           | class: os target: windows                   | Activé | Dernières données 110 | 1         | Graphiques 12 | Tableaux de bord 3   | Web     |
| Zabbix server  | 127.0.0.1:10050     | ZBX           | class: os class: software target: linux ••• | Activé | Dernières données 129 | 1         | Graphiques 25 | Tableaux de bord 5   | Web     |
|                |                     |               |                                             |        |                       |           |               | Affichage de 3 sur 3 | trouvés |

# Vérification des alertes :

#### Vérification et configuration des alertes :

Lors de la création de l'hôte, nous avons sélectionné un modèle. Par exemple, pour un environnement Windows, nous avons choisi le Template « Windows by Zabbix agent ». Cela nous a permis de disposer d'une liste d'éléments déjà configurés, facilitant la collecte d'informations système telles que la charge CPU, l'utilisation de la mémoire, etc.

Ce Template comprend également des triggers que l'on peut configurer selon nos besoins. Ils permettent de générer des alertes, par exemple lorsque qu'un serveur ne répond plus ou qu'une charge CPU est trop élevée.

Dans la section de collecte de données, il est possible de sélectionner un hôte afin de visualiser les différents éléments de surveillance et les déclencheurs (triggers) qui lui sont associés.

Par exemple, pour notre serveur web sous Debian, on observe qu'il dispose de 68 éléments de surveillance et de 25 déclencheurs configurés.

Parmi les éléments surveillés par ce template, on retrouve des métriques essentielles telles que :

- La charge CPU pour évaluer l'utilisation des ressources processeur,
- La gestion de la mémoire vive (RAM) pour détecter d'éventuelles saturations,
- La réponse au ping, qui permet de vérifier la disponibilité du serveur,
- Ainsi que d'autres indicateurs liés aux performances réseau, à l'espace disque, et aux processus en cours.

| ē Z                      | 🖸 🔽 zabbix: Configuration des × + + |                                                                                                    |                  |  |  |  |  |  |  |  |
|--------------------------|-------------------------------------|----------------------------------------------------------------------------------------------------|------------------|--|--|--|--|--|--|--|
| $\leftarrow \rightarrow$ | C                                   | ○          8 192.168.30.30/zabbix/items.php?filter_set=1&filter_hostids[0]=10632&context=host         ☆                                                                                                    | ල ා දා =         |  |  |  |  |  |  |  |
| ZAB                      | BIX « 🔊                             | Éléments                                                                                                    | Créer un élément |  |  |  |  |  |  |  |
| zabbix                   | 0                                   | Tous les hôtes / Serveur/Debian Activé ZBX Éléments 68 Déclencheurs 25 Graphiques 14 Règles de découverte 3 Scénarios web                                                                                                    | Filtre 🍸         |  |  |  |  |  |  |  |
| FFI Tab                  | bleaux de bord                      | Groupes d'hôtes taper la pour rechercher Sélectionner Type tous V Tags EUOu Ou                                                                                                    |                  |  |  |  |  |  |  |  |
| O Sur                    | rveillance v                        | Hötes Serveur/Debian × Selectionner Type d'information tous v Lag Contient tager i d'outre et en et et et et et et et et et et et et et                                                                                                    | ✓ valeur         |  |  |  |  |  |  |  |
| கி Ser                   | rvices ~                            | Nom Tendances État tous Normal Non supporté                                                                                                    |                  |  |  |  |  |  |  |  |
| i≡ Inve                  | ventaire ~                          | Clé État tous Activé Désactivé                                                                                                    |                  |  |  |  |  |  |  |  |
| 🖬 Rap                    | pports ~                            | table de correspondance laper la pour rechercher Selectionner Déclencheurs tous Oui Non                                                                                                    |                  |  |  |  |  |  |  |  |
| 🕹 Col                    | llecte de données \land             | Découvert tous Oui Non                                                                                                    |                  |  |  |  |  |  |  |  |
| Gro<br>Gro               | oupes de modèles<br>oupes d'hôtes   | Appiquer  Sous-filtre affecte uniquement les données filtrées  TAGS  Component: application 1 component: environment 1 component memory 7 component network 9 component os 3 component raw 3 component security 1 component storage 18 component system 12 disk sala 8 liesystem /7 listype: ext4 7 interface: ens3 9 |                  |  |  |  |  |  |  |  |
| Mod                      | déles                               |                                                                                                    |                  |  |  |  |  |  |  |  |
| Hôte<br>Mair             | tes<br>Intenance                    |                                                                                                    |                  |  |  |  |  |  |  |  |

Ces données sont essentielles pour garantir la disponibilité des services et anticiper d'éventuels problèmes de performance.

Les déclencheurs peuvent être personnalisés afin de générer des alertes en cas d'anomalies, comme une surcharge CPU, une perte de connectivité réseau, ou une utilisation excessive de la mémoire

| ē           | Z zabbix: Configuratio                 | n des | × +              |            |                                                                   |                       |                       |                  |                                   |                                       |                                                                                    |                                                        |                   |        |            | $\sim$                   |                 | × |
|-------------|----------------------------------------|-------|------------------|------------|-------------------------------------------------------------------|-----------------------|-----------------------|------------------|-----------------------------------|---------------------------------------|------------------------------------------------------------------------------------|--------------------------------------------------------|-------------------|--------|------------|--------------------------|-----------------|---|
| ←           | $\rightarrow$ C                        | (     | ) 👌 192.16       | 58.30.3    | )/zabbix/triggers.                                                | php?filter_           | set=1&filter_hos      | stids[0]=10632   | 2&context=host                    |                                       |                                                                                    |                                                        | 8 ☆               |        | 6          | ۲                        | ර               | = |
| ZA          | ABBIX « 1 Déclencheurs                 |       |                  |            |                                                                   |                       |                       |                  | ? 0                               | réer un d                             | éclenche                                                                           | ur                                                     |                   |        |            |                          |                 |   |
| zabbi       | x O                                    | Tou   | s les hôtes / Se | rveurDebi  | an Activé ZBX                                                     | Éléments 68           | Déclencheurs 25       | Graphiques 14    | Règles de découverte              | 3 Scér                                | narios web                                                                         |                                                        |                   |        |            |                          | Filtre          | T |
| 63          | Tableaux de bord                       |       | Gro              | upes d'hôt | taper ici pour rec                                                | hercher               |                       | Sélectionner     |                                   | Tags ta                               | Et/Ou Ou                                                                           | Contient                                               | valeur            |        | Suppl      | imer                     |                 |   |
| 0           | Surveillance ~                         |       |                  | 1101       | taper ici pour rec                                                | hercher               |                       | Gelectioniter    |                                   | Aj                                    | outer                                                                              |                                                        |                   |        |            |                          |                 |   |
| *           | Services ~                             |       |                  | No         | m                                                                 |                       |                       |                  | H                                 | érité                                 | tous Oui Non                                                                       |                                                        |                   |        |            |                          |                 |   |
| : <b>=</b>  | Inventaire ~                           |       |                  | Sévér      | té Non classé                                                     | Av                    | ertissement<br>Iyen   | Haut<br>Désastre | Déco                              | vert                                  | tous Oui Non                                                                       |                                                        |                   |        |            |                          |                 |   |
| G           | Rapports ~                             |       |                  | É          | at tous Normal                                                    | Inconnu               |                       |                  | Avec depende                      | 1063                                  | ious Our Non                                                                       |                                                        |                   |        |            |                          |                 |   |
| ٹ           | Collecte de données 🔺                  |       |                  | É          | at tous Activé                                                    | Désactivé             |                       |                  |                                   |                                       |                                                                                    |                                                        |                   |        |            |                          |                 |   |
|             | Groupes de modèles                     |       |                  | Vale       | ur tous Ok                                                        | Problème              |                       |                  |                                   |                                       |                                                                                    |                                                        |                   |        |            |                          |                 |   |
|             | Groupes d'hôtes                        |       |                  |            |                                                                   |                       |                       |                  | Appliquer Réin                    | tialiser                              |                                                                                    |                                                        |                   |        |            |                          |                 |   |
|             | Modèles                                |       |                  |            |                                                                   |                       |                       |                  |                                   |                                       |                                                                                    |                                                        |                   |        |            |                          |                 |   |
|             | Hôtes                                  |       | Sévérité         | Valeur     | Nom 🔺                                                             | D                     | onnées opérationnelle | IS               | Expression                        | in                                    |                                                                                    |                                                        |                   | Etat   | Info Tags  |                          |                 |   |
|             | Maintenance<br>Corrélation d'événement |       | Moyen            | ок         | dounted filesystem dis<br>5 [/]: Filesystem has be<br>ad-only     | covery: F<br>ecome re |                       |                  | Problème<br>Debian/vi<br>Récupéra | : last(/Se<br>s.fs.depe<br>tion: last | erveurDebian/vfs.fs.de<br>endent[/,readonly] <b>)=1</b><br>tt//ServeurDebian/vfs.t | ependent[/,readonly],#2)=0 fs.dependent[/,readonly])=0 | and last(/Serveur | Activé | sco        | pe: availa<br>pe: perfor | bility<br>mance |   |
|             | Découverte                             |       | Moyen            | ок         | dounted filesystem dis                                            | covery: F F           | ree inodes: {ITEM.LAS | STVALUE1}        | min(/Sen                          | veurDebia                             | an/vfs.fs.dependent.ir                                                             | node[/,pfree],5m)<{\$VFS.FS                            | INODE.PFRE        | Activé | sco        | pe: capac                | ity             |   |
| $\boxtimes$ | Alertes ~                              |       |                  |            | 6 [/]: Running out of fre                                         | e inodes              |                       |                  | E.MIN.CF                          | 2IT:"/"}                              |                                                                                    |                                                        |                   |        | SCO        | pe: perfor               | mance           |   |
| 22          | Utilisateurs ~                         |       | Avertissement    | ок         | Nounted filesystem dis<br>5 [/]: Running out of fre<br>Dépend de: | e inodes              | ree inodes: {ITEM.LAS | STVALUE1}        | min(/Sen<br>E.MIN.W               | /eurDebi:<br>ARN:"/"}                 | an/vfs.fs.dependent.ir                                                             | node[/.pfree],5m)<{\$VFS.FS                            | .INODE.PFRE       | Activé | sco<br>sco | pe: capac<br>pe: perfor  | ity<br>mance    |   |
| 6           | Administration ~                       |       |                  |            | serveurbeblah: FS [/]:                                            | Running               |                       |                  |                                   |                                       |                                                                                    |                                                        |                   |        |            |                          |                 |   |

Par exemple, nous pouvons ajuster le niveau de sévérité en cas de perte de connexion de notre serveur Windows :

| ZA          | ABBIX « 🔊               | Déclencheurs                                                              |                                                                                   |  |  |  |  |  |  |  |
|-------------|-------------------------|---------------------------------------------------------------------------|-----------------------------------------------------------------------------------|--|--|--|--|--|--|--|
| zabbi       | ix<br>Q                 | Tous les hôtes / ServeurWindows Activé ZBX                                | Éléments 110 Déclencheurs 76 Graphiques 12 Règles de découverte 4 Scénarios web   |  |  |  |  |  |  |  |
|             |                         | Déclencheur Tags 1 Dépendances                                            |                                                                                   |  |  |  |  |  |  |  |
| ⊞           | Tableaux de bord        | Déclencheurs parents                                                      | Windows by Zabbix agent                                                           |  |  |  |  |  |  |  |
| $\odot$     | Surveillance ~          | t New Windows Zakbiu seet is not evaluable                                |                                                                                   |  |  |  |  |  |  |  |
|             |                         | * Nom                                                                     | windows: Zabbix agent is not available                                            |  |  |  |  |  |  |  |
| 660         | Services ~              | Nom de l'événement                                                        | Windows: Zabbix agent is not available (for {\$AGENT.TIMEOUT})                    |  |  |  |  |  |  |  |
| ≔           | Inventaire ~            | Données opérationnelles                                                   |                                                                                   |  |  |  |  |  |  |  |
| J           | Rapports ~              | Sévérité                                                                  | Non classé Information Avertissement Moyen Haut Désastre                          |  |  |  |  |  |  |  |
| ٹ           | Collecte de données ^   | <pre>* Expression max(/ServeurWindows/zabbix[host,agent,available],</pre> |                                                                                   |  |  |  |  |  |  |  |
|             | Groupes de modèles      |                                                                           |                                                                                   |  |  |  |  |  |  |  |
|             | Groupes d'hôtes         |                                                                           |                                                                                   |  |  |  |  |  |  |  |
|             | Modèles                 |                                                                           | Constructeur d'expression                                                         |  |  |  |  |  |  |  |
|             | Hôtes                   | Génération d'événement OK                                                 | Expression Expression de récupération Aucun                                       |  |  |  |  |  |  |  |
|             | Maintenance             | Mode de génération des événements PROBLÈME                                | Seul Multiple                                                                     |  |  |  |  |  |  |  |
|             | Corrélation d'événement | Un événement OK ferme                                                     | Tous les problèmes         Tous les problèmes si les valeurs de tag correspondent |  |  |  |  |  |  |  |
|             | Découverte              | Autoriser la fermeture manuelle                                           | ✓                                                                                 |  |  |  |  |  |  |  |
| $\boxtimes$ | Alertes ~               | Nom de l'entrée de menu 📀                                                 | URL du déclencheur                                                                |  |  |  |  |  |  |  |
| 28          | Utilisateurs ~          | URL de l'entrée de menu                                                   |                                                                                   |  |  |  |  |  |  |  |
| ¢           | Administration ~        | Description                                                               | For passive only agents, host availability is used with $\$ as time threshold.    |  |  |  |  |  |  |  |
| Ģ           | Support                 |                                                                           |                                                                                   |  |  |  |  |  |  |  |
| Z           | Intégrations            | Activé                                                                    |                                                                                   |  |  |  |  |  |  |  |
| ?           | Aide                    | Clone Supprimer Annuler                                                   |                                                                                   |  |  |  |  |  |  |  |

Maintenant que nous avons vérifié que les alertes nécessaires sont bien présentes, nous pouvons tester leur remontée.

### Test de remonter des alertes :

Nous allons procéder à la vérification et aux tests des alertes de notre superviseur Zabbix.

Pour cela, nous commencerons par ne pas démarrer notre serveur Windows ainsi que notre serveur web Linux.

Nous pourrons ainsi constater que les alertes remontent correctement et observer la différence entre deux types d'alertes : celle que nous avons modifiée et celle utilisant la configuration par défaut.

Pour le serveur Windows, l'alerte remonte correctement avec une gravité élevée, tandis que sur le serveur web utilisant la configuration par défaut, elle apparaît avec une gravité moyenne.

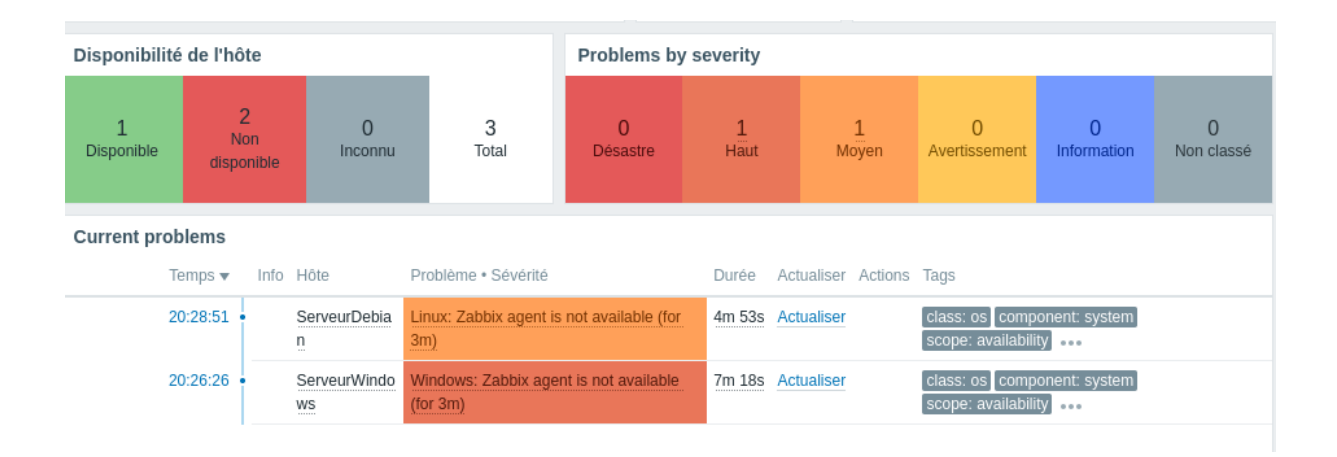

Pour poursuivre nos tests, nous allons utiliser OCCT, un outil permettant de solliciter et de mettre à l'épreuve nos différents composants matériels, tels que le CPU, la RAM, etc. Ces tests seront effectués sur le poste Windows.

La RAM sera sollicitée à 50%, ce qui ne devrait normalement pas générer d'alerte, tandis que le CPU sera poussé à 100%, et nous devrions donc recevoir une alerte en conséquence.

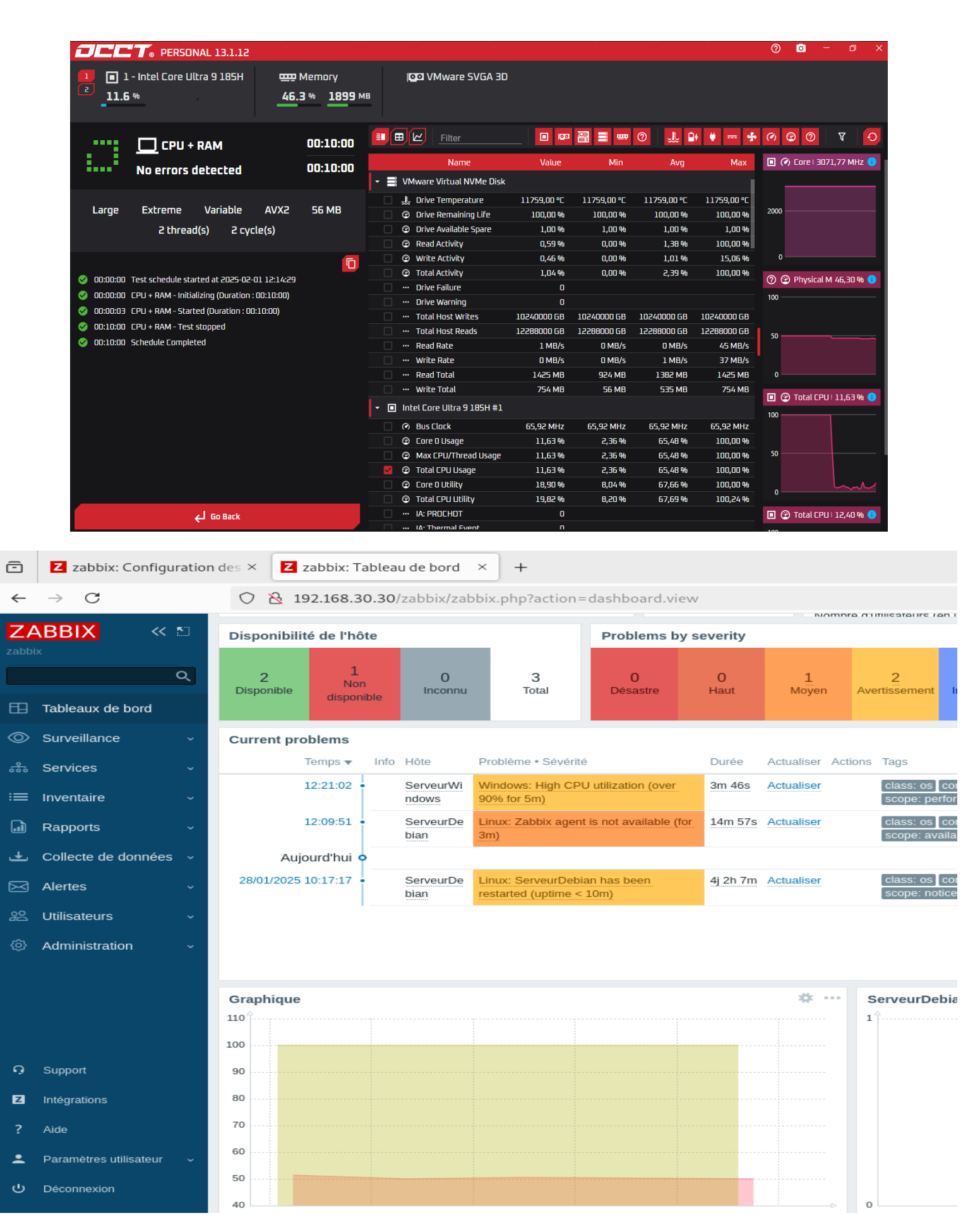

25

Nous pouvons constater qu'un avertissement est apparu, nous alertant que l'utilisation du CPU a dépassé les 90 % depuis plus de 5 minutes.

Toutes ces alertes peuvent être configurées manuellement. De plus, il est possible de surveiller des services spécifiques tels que HTTP, FTP, etc.

### Configuration du Dashboard :

Le tableau de bord de surveillance de Zabbix offre une vue en temps réel de l'utilisation du CPU, de la RAM, des processus en cours, de la disponibilité des hôtes et des éventuels problèmes rencontrés sur le système.

Il permet également de suivre les performances réseau, de surveiller les services essentiels (HTTP, FTP, etc.), et de visualiser les alertes en cas de dépassement de seuils critiques.

Grâce à des graphiques interactifs et des rapports détaillés, il facilite l'analyse des tendances et pour une gestion proactive de l'infrastructure informatique.

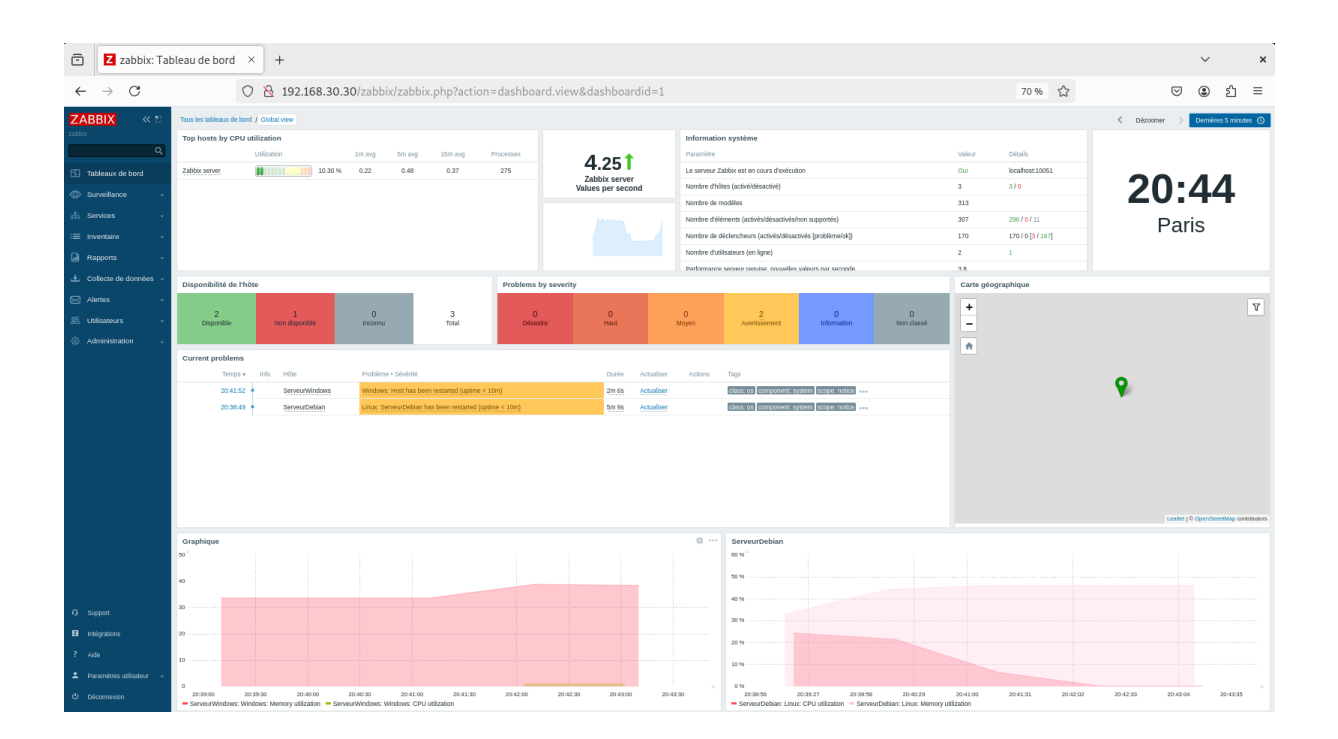

Nous avons opté pour l'affichage de graphiques représentant l'utilisation du CPU et de la RAM pour le serveur web, chacun sous forme de courbes distinctes. La même configuration a été appliquée pour le serveur web sous Debian :

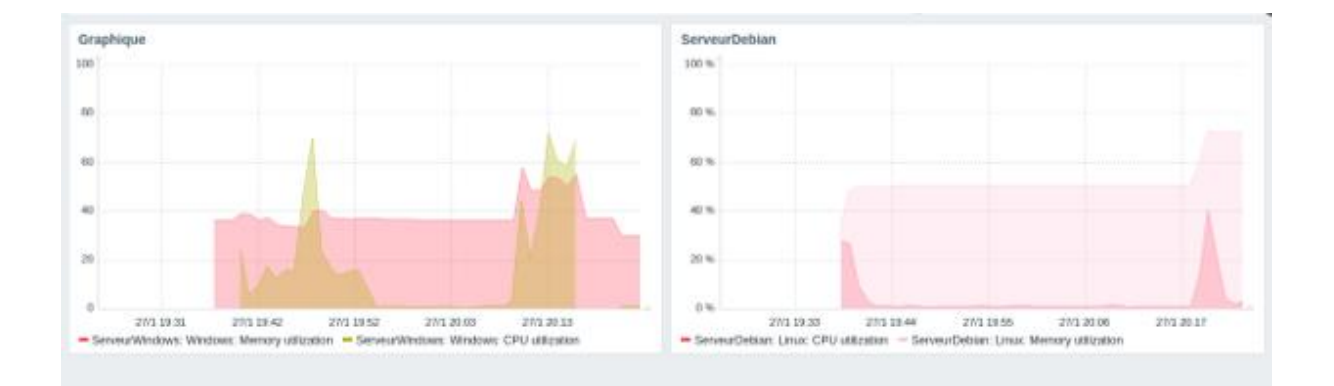

# Conclusion:

L'utilisation de Zabbix pour la mise en place de notre outil de supervision réseau nous a permis d'atteindre tous les objectifs définis dans le cahier des charges, en assurant une surveillance efficace et une gestion proactive de notre environnement informatique.

Mise en place de la solution de supervision :

Nous avons installé et configuré Zabbix sur notre infrastructure, en détaillant la procédure d'installation du logiciel dans un environnement Linux. Nous avons également installé les agents nécessaires sur les postes clients et vérifié leur bonne intégration dans Zabbix.

Configuration des hôtes et des alertes :

Trois hôtes ont été créés et configurés : un serveur Windows, un serveur Zabbix et un serveur web sous Debian. Nous avons assigné des items à chaque hôte, ce qui permet aux agents de collecter et d'extraire les données pertinentes ainsi que les événements associés.

Surveillance et alertes :

Nous avons mis en place des alertes spécifiques pour chaque hôte, permettant de notifier l'administrateur en cas de problèmes sur les machines clientes ou serveurs. Cela nous permet de réagir rapidement en cas d'incidents, améliorant ainsi la disponibilité et la performance des systèmes.

En résumé, Zabbix nous a permis de surveiller efficacement notre infrastructure informatique en temps réel, d'optimiser les opérations de maintenance et de garantir une meilleure disponibilité des services. Grâce à cette solution de supervision, nous avons automatisé la gestion des incidents, renforçant la performance globale de notre environnement informatique.